## **Entering PCard in eVA**

## How to load your SPCC to eVA

1. Click the **YOUR NAME Icon** and in the dropdown menu, click **My Profile** 

| eVA                     | Suppliers Sourcing Contracts Shop Procurem | ent Analytics Logi 🇘 🛛 Dean S | . <b>.</b>  |
|-------------------------|--------------------------------------------|-------------------------------|-------------|
| < 『 ☆                   | Welcome to eVA                             | Q Search 🖉 My Profil          | e           |
| 2                       |                                            | / My to-do                    | list        |
|                         |                                            | () My Sched                   | luled Tasks |
| Expected date format: N | 1/d/уууу                                   | 📰 My addre                    | sses        |
|                         |                                            | €⊅ Logout                     |             |

2. From the Profile Management page, scroll down the Pcard Info section, click Add Pcard

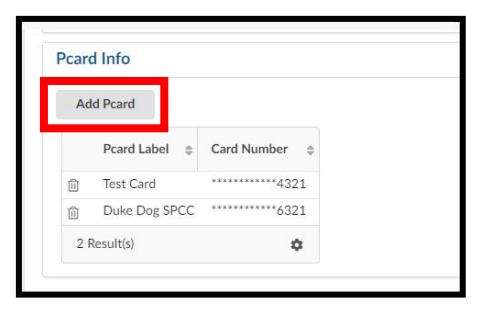

- 3. The PCard Manage pop-up window will display. Enter all the details as appropriate.
  - Pcard Label This is how the SPCC will be displayed (Formerly PCard Alias)
  - Card Provider Click in the field and select Visa
  - Name Enter how your name appears on your SPCC
  - Card Number Enter the card number as it appears on your SPCC (without any spaces)
  - Expiration Month Enter the card's expiration month
  - $\circ$   $\;$  Expiration Year Enter the card's expiration year  $\;$

| Card Manage                                  |              |       |
|----------------------------------------------|--------------|-------|
|                                              | Save & Close | Close |
| Fields marked by an asterisk * are mandatory |              |       |
| (i)                                          |              |       |
| User Login                                   |              |       |
| STUBBS Dean                                  |              |       |
| Pcard Label                                  |              |       |
| 1234 Training SPCC                           |              |       |
| Card Provider*                               |              |       |
| Visa                                         |              | 0 -   |
| Name (as it appears on your card)            |              |       |
| Duke J Dog                                   |              |       |
| Card Number ①*                               |              |       |
| 1234123412341234                             |              |       |
| Expiration Month*                            |              |       |
| June                                         |              | 0 -   |
| Expiration Year*                             |              |       |
| 2023                                         |              | 0 -   |

4. At the top of the Pcard Manage pop-up window, click Save & Close

| PCard Manage                                   |              |       |  |
|------------------------------------------------|--------------|-------|--|
|                                                | Save & Close | Close |  |
| • Fields marked by an asterisk * are mandatory |              |       |  |

5. Your SPCC will now be available for use on requisitions immediately. You may need to refresh the Profile Management page to see the card you just added.

## How to add or remove a SPCC onto a requisition

One notable change is that using a Pcard on a requisition takes extra steps. It is no longer defaulted to be used, and it is not located on the header.

1. On the left-hand side of the requisition screen, click the Pcard icon

|         | eVA)                   | Suppliers      | Sourcing     | Contracts | Shop       | Pr  |
|---------|------------------------|----------------|--------------|-----------|------------|-----|
|         | < "D 🕁                 | Requisit       | ion: REQ     | 002155 -  | Examp      | le- |
| »<br>i  | D Save                 | Submit for     | Approval     | << Back t | to Catalog |     |
| ••<br>2 | Fields marked by a     | n asterisk * a | re mandatory |           |            |     |
| 18      | Header<br>Name*        |                |              |           |            |     |
|         | Example- SPCC Req      | uisition - On  | Behalf Of SP | CC        |            |     |
|         | Purchase               |                |              |           | 0          | •   |
|         | Requester* Stubbs Dean |                |              |           | 0          | •   |

2. From the Pcard tab, select the dropdown arrow for **Select Applicable Pcard**. Select the appropriate SPCC for the requisition, then click **Save**.

|         | < | Ð                               | $\overleftrightarrow$                      |          | Requi    | sition: REC    | 2002 | 2235 - Ex   | ample-   |
|---------|---|---------------------------------|--------------------------------------------|----------|----------|----------------|------|-------------|----------|
| »<br>i  |   | •                               | Save                                       |          | << B     | ack to Catalog |      | Create Soli | citation |
| ••<br>• |   | Fiel                            | ds marked                                  | d by an  | asterisk | * are mandator | γ    |             |          |
|         |   | Pcard                           |                                            |          |          |                |      |             |          |
|         |   | Select A                        | Applicable                                 | e Pcard  | •        |                |      |             |          |
|         |   | 1234<br>Duke<br>New T<br>Test C | Training S<br>Dog SPC<br>Test CArd<br>Tard | PCC<br>C |          |                |      |             |          |
|         |   |                                 | See                                        | All      |          |                |      |             |          |

3. Once the selected SPCC is listed under **Select Applicable Pcard**, after the requisition is fully approved, it will generate a PCO. If the supplier accepts electronic orders and Pcards, the selected SPCC will be visible to the supplier in their eVA account.

|             | eVA                                        | Suppliers | Sourcing                         | Contracts  |
|-------------|--------------------------------------------|-----------|----------------------------------|------------|
|             | < "D ☆                                     | Requisit  | ion: REQ(                        | 002235 - 1 |
| »<br>i<br>∎ | Save     Fields marked by an               | << Back   | <b>to Catalog</b><br>e mandatory | Create S   |
| =           | Pcard                                      |           |                                  |            |
|             | Select Applicable Pcart 1234 Training SPCC | d<br>O -  |                                  |            |

If you are adding your SPCC onto a requisition as part of an ad hoc approver process, click the i icon and then click Approve to move the REQ forward in the approval flow

|        |                               |             | eVA)              | Suppliers             | Sour      |             |
|--------|-------------------------------|-------------|-------------------|-----------------------|-----------|-------------|
|        |                               | <           | D ☆               | Requisit              | ion: I    |             |
|        |                               | »<br>i      | 🖬 Save            | << Back               | to Cat    |             |
|        |                               | •           | Fields marked     | l by an asterisk * ar | e man     |             |
|        |                               | 18          | Pcard             |                       |           |             |
| Requi  |                               | 200701      | 2 7/3 16          |                       | w Kenne e | ption nom K |
| »<br>i | Save                          | Clo         | se Save &         | à Close               | Reject    | Approve     |
|        | <ol> <li>Fields ma</li> </ol> | arked by an | asterisk * are ma | ndatory               |           |             |
|        | Header                        |             |                   |                       |           |             |

4. If you need to remove the SPCC from a requisition, click the X icon next to the selected Pcard Label, and then, click **Save** 

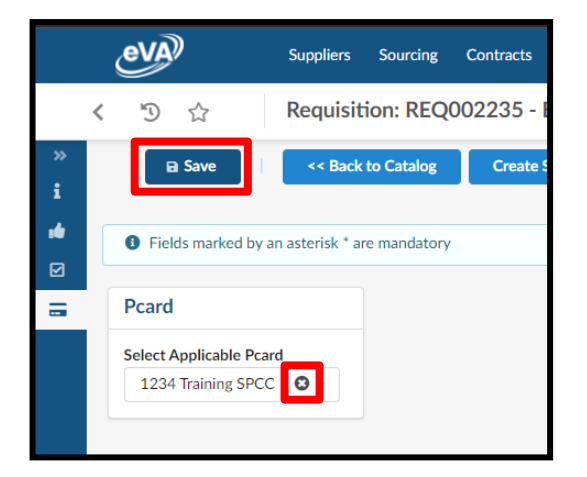

## How to update and remove your SPCC

After you have added your SPCC into eVA there is no longer a way to edit the information, such as the expiration date. You will need to delete the existing card and re-add it.

1. Click the YOUR NAME Icon and in the dropdown menu, click My Profile

| eva                   | Suppliers Sourcing Contracts Shop Procurement Analytics Logi 🗘 | 😫 Dean S. 🗸 🛞        |
|-----------------------|----------------------------------------------------------------|----------------------|
| < © <>                | Welcome to eVA Q Search                                        | A My Profile         |
| , υ α                 |                                                                | ∛⊟ My to-do list     |
| ( +                   |                                                                | ③ My Scheduled Tasks |
| Expected date format: | M/d/yyyy                                                       | A My addresses       |
|                       |                                                                | 🖙 🖾 Logout           |

2. From the Profile Management page, scroll down the Pcard Info section, click the **Trashcan icon** next to the Pcard label of the card you want to remove.

| card | d Info        |                  |  |
|------|---------------|------------------|--|
| Ad   | d Pcard       |                  |  |
|      | Pcard Label 👙 | Card Number  🖨   |  |
| Û    | Test Card     | ************4321 |  |
| Û    | Duke Dog SPCC | **********6321   |  |
| 2 F  | Result(s)     | \$               |  |

3. A confirmation pop-up window will display. Select **OK** to delete the card. The card will be deleted immediately.

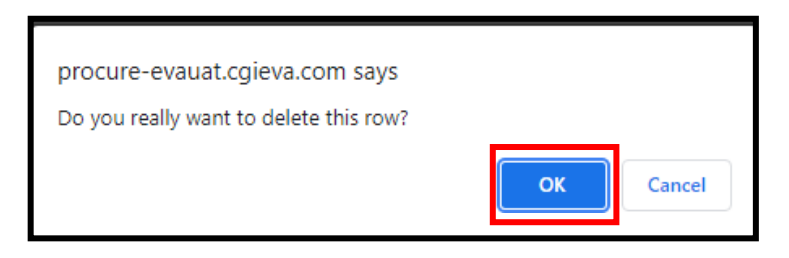

4. If you needed to update the card you just deleted, you can now re-add the card. <u>See How to load</u> your <u>SPCC to eVA</u> for the process.

Questions: Call the eVA Help Line at 8-4382.